## ワンタイムパスワード「利用開始」

1. しんきん個人インターネットバンキングのログインページにて、ワンタイムパスワードの 「利用開始」をクリックします。

| 契約者ID (利用者番号)               |            |
|-----------------------------|------------|
|                             | ワンタイムパスワード |
| パスワード                       | 利用開始 >     |
|                             | 交換 >       |
| ログイン ><br>に ログインでお困りの場合はこちら | 利用中止 >     |

2.「契約者 ID」と「ログインパスワード」を入力し、「次へ」をクリックします。

| 契約者ID(利用者番号) ・ログインパスワードの入力 |    |         |               |  |
|----------------------------|----|---------|---------------|--|
| 契約者ID(利用者番号)               | 必須 | 0000000 |               |  |
| ログインパスワード                  | 必須 | •••••   | リフトウェアキーボード入力 |  |
|                            |    | 次へ >    |               |  |

- 3. ワンタイムパスワードの登録を行います。
- (1) ソフトウェアトークンをご利用の場合

スマートフォンにインストールしたソフトウェアトークンを起動します。 画面に表示される「シリアル番号 (SKTS と 8 桁の数字)」と「ワンタイムパスワード (6 桁の 数字)」を入力し、「ログイン時にワンタイムパスワード認証」を利用するかしないかについて選 択します。

(2) ハードウェアトークンをご利用の場合

トークン裏面のシールに記載された「シリアル番号(SKTHと8桁の数字)」を入力し、 ハードウェアトークンを起動して、画面に表示される「ワンタイムパスワード(6桁の数字)」を入 力し、「ログイン時にワンタイムパスワード認証」を利用するかしないかについて選択します。

| ワンタイムノ | パスワー | ドの登録 |
|--------|------|------|
|--------|------|------|

| シリアル番号(半角英数字)            | 必須 | SKTSXXXXXXX     |
|--------------------------|----|-----------------|
| ワンタイムパスワード(半角<br>数字)     | 必須 | •••••           |
| ログイン時のワンタイム<br>パスワード認証要否 | 必須 | ● 認証する ── 認証しない |

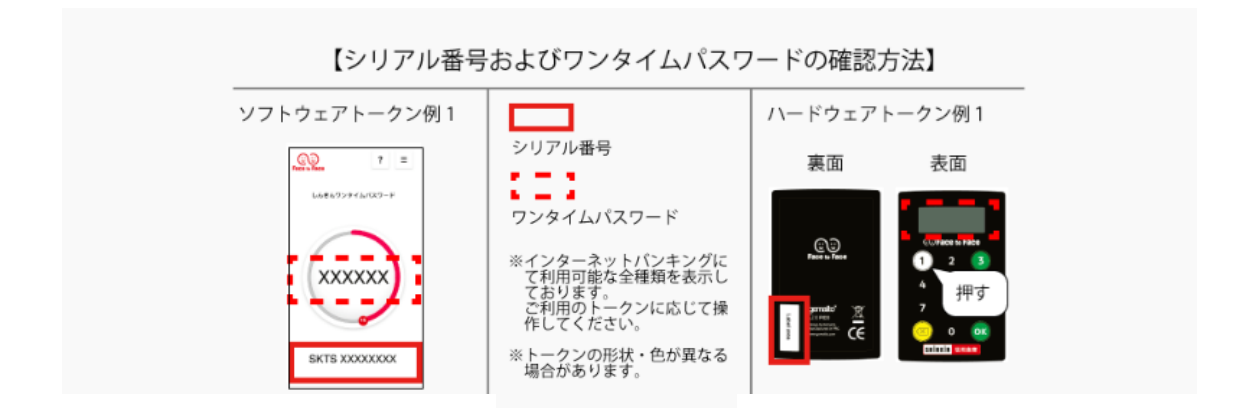

4. 上記、ワンタイムパスワードの登録をしたうえで、2つの指定された桁目に該当する資金移動 用パスワードの数字を入力し「登録」をクリックします。

| 資金移動用パスワード入力                            |   |   |   |   |    |   |   |   |    |  |
|-----------------------------------------|---|---|---|---|----|---|---|---|----|--|
| 資金移動用パスワードの左から2、6桁目の数字をそれぞれ半角で入力してください。 |   |   |   |   |    |   |   |   |    |  |
| 1                                       | 2 | 3 | 4 | 5 | 6  | 7 | 8 | 9 | 10 |  |
|                                         | • |   |   |   | •  |   |   |   |    |  |
|                                         |   |   |   |   |    |   |   |   |    |  |
|                                         |   |   |   |   | 登録 | ; | > |   |    |  |

5. 「ワンタイムパスワードの利用開始が完了しました」と表示されれば完了です。 引き続き個人インターネットバンキングをご利用される場合は、「ログイン画面に戻る」をクリックし

ます。

なお、『振込限度額』については、『翌日』からワンタイムパスワードご利用時の限度額となります。

| ワンタイムパスワード利用開始 ? この画面のヘルプ                                           |              |  |  |  |  |
|---------------------------------------------------------------------|--------------|--|--|--|--|
| ワンタイムパスワード登録 処理結果                                                   |              |  |  |  |  |
| ワンタイムパスワードの利用開始が完了しました。   受付番号: 5454545   受付時刻: 20XX年X月X日 XX時XX分00秒 |              |  |  |  |  |
| 登録内容                                                                |              |  |  |  |  |
| シリアル番号                                                              | 2V07160I6FK2 |  |  |  |  |
| ログイン時のワンタイムパスワード認証<br>要否                                            | 認証する         |  |  |  |  |
| < ログイン画面に戻る                                                         |              |  |  |  |  |